### FWR9102H 快速调试指南

调试说明:

为了使飞音 IP 话机能享受更丰富的通讯服务, 话机需要从 FWR9102H (以下简称主机)获取注册 的分机号码。

#### 具体配置操作如下

1、准备两根网线, 主机 WAN 口通过网线 1 接入 Internet 网络, 主机 LAN1 口通过网线 2 接入电脑, 作为调试主机使用。

2、调试电脑会自动从主机上获取到 192.168.15.X 网段的 IP 地址。观察主机的 WAN 指示灯和 LAN1 指示灯是绿色闪烁状态,说明主机联网正常。

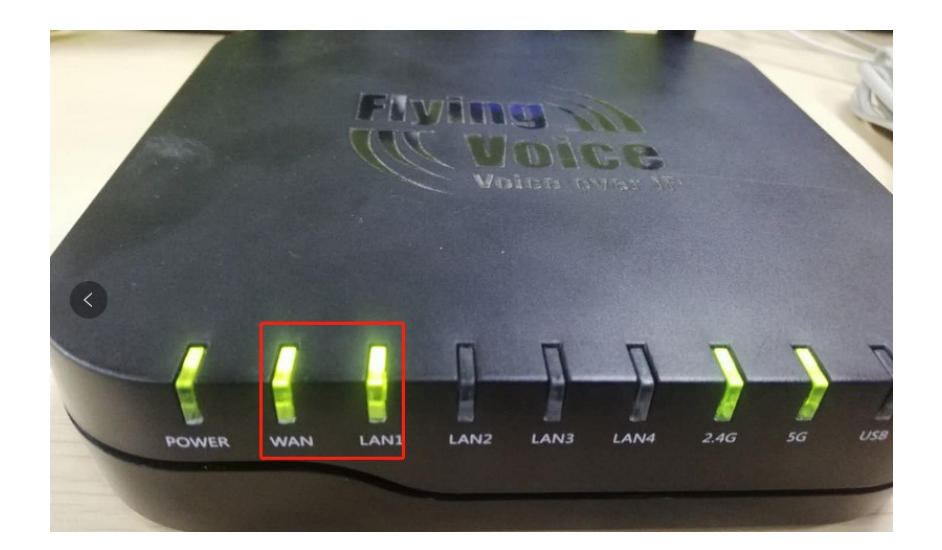

3、调试电脑打开浏览器, 在浏览器地址栏输入主机 IP 地址:192.168.15.1 访问的用户名和密码都 是"admin", 如下图操作

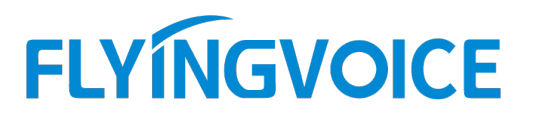

| S FPX9102H Login × +                  |                                                 | - 0 ×   |
|---------------------------------------|-------------------------------------------------|---------|
| ← → C ▲ Not secure   192.168.15.1/ind | ex.asp 地址栏输入192.168.15.1, 再按回车键                 | ☆ ⊶ 🛛 : |
| VoII                                  | 2 control panel                                 |         |
|                                       | Usename admin admin<br>Password tww.admin Login |         |

#### 4、设置中文语言。

网页点击操作: Administration----Language, 选择"中文", 网页滑到底部点击"Save"

| Vo                    | IP                |                           | cent                  |                | -        |         |                |           | Firmware Version V3.2<br>Current Time 2020-07-07 15:59:5<br>Admin Mode [Longut] [Report]                                                                                                    |
|-----------------------|-------------------|---------------------------|-----------------------|----------------|----------|---------|----------------|-----------|----------------------------------------------------------------------------------------------------|
| Status                | Network           | IPPBX                     | Wireless 2.4GHz       | Wireless 5GHz  | Securit  | y Aj    | pplication     | Storage   | Administration                                                                                                    |
| Managem               | ent Firm          | ware Upgrade              | Scheduled Tasks       | Certificates P | rovision | SNMP    | TR-069         | Diagnosis | Operating Mode                                                                                                    |
| Save C                | onfia File        |                           |                       |                |          |         |                |           | Help                                                                                                    |
| Local File            | Upload & D        | Choose File<br>Upload Dor | No file chosen wnload |                |          |         |                |           | Time Zone - Select your country-<br>specific time zone, also enable and set<br>up Daylight Savings Time (DST) if this<br>option is valid for your region. This<br>router can be set to local time or UTC<br>time. |
| Admini                | strator Se        | ttings                    |                       |                |          |         |                |           | Administrator Settings:                                                                                                    |
| assword I<br>User Typ | Reset —           |                           |                       | Admin User 🗸   | ]        |         |                |           | Web Access - This feature allows you<br>to configure your device via WAN port<br>Interface                                                                                                    |
| New Use               | er Name           |                           |                       | admin          |          |         |                |           | Factory Default Setting:                                                                                                    |
| New Pas<br>Confirm    | sword<br>Password |                           |                       |                | (The     | maximur | m length is 25 | 5)        | Factory Default Lock - Enable via voice<br>or by pressing the RST button for 10<br>seconds. The system will reboot<br>without restoring factory default<br>values.                                                |
| anguage               |                   |                           |                       |                |          |         |                |           |                                                                                                    |

5、查看主机 WAN 口 IP 地址

主机 WAN 口默认是 DHCP 方式获取 IP 地址,为便于对主机维护调试,建议改为静态 IP 地址。"状态"

--"系统信息"--"物理 WAN 口状态"

特别注意: 主机 IP 地址的设置, 如本例中的地址为: 192.168.20.110

|      | οIP |       |          | contr  | rol p | ane |    |    |
|------|-----|-------|----------|--------|-------|-----|----|----|
| 状态   | 网络  | IPPBX | 无线2.4GHz | 无载5GHz | 安全    | 应用  | 存储 | 管理 |
| 系统信息 | 包内  | 网主机信息 | 系统日志     |        |       |     |    |    |

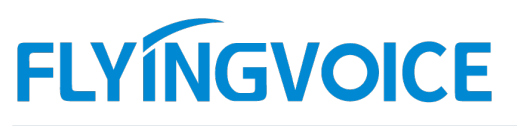

| 勿理WAN口状态     |                  |                   |
|--------------|------------------|-------------------|
| 有线端口连接状态     | 10Mbps半双工        | <u>10</u>         |
| INTERNET接入方式 | DHCP             | 当前是DHCP自动获取IP地址方式 |
| IP地址         | 192.168.20.110 更 | ar l              |
| 子网掩码         | 255.255.255.0    | 请记下该四项网络信息        |
| 默认网关         | 192.168.20.1     |                   |
| 主DNS         | 192.168.20.1     |                   |
| 从DNS         |                  |                   |
| WAN 下行速率     | 684B/s           |                   |
| WAN 上行速率     | 118B/s           |                   |

6、设置主机 WAN 口静态地址并记录地址: 192.168.20.100

| <br>V  | TP    |       |       |       |                |          |              |         |      |      |
|--------|-------|-------|-------|-------|----------------|----------|--------------|---------|------|------|
| 40 ±   | ET 47 | TOODY |       |       | EONU<br>ERECU- |          | oanei<br>tem |         | -    |      |
| 47.435 |       | ТРРБА | 人致2.4 | GRZ   | <u>人</u> 級5GHZ | ±XE      | PY/H         | 1716 51 | ·    |      |
| WAN    | LAN   | VPN   | 端口映射  | DMZ   | DDNS           | QoS      | 靖口管理         | 路田配置    | 商级设置 | L2TP |
| INTE   | RNET  |       |       |       |                |          |              |         |      |      |
| WAN    |       |       |       |       |                |          |              |         |      |      |
| INTER  | NET接入 | 方式    |       | 193   |                | 1、设      | 置为静          | 态IP     |      |      |
| MAC    | 地克隆   |       |       | 茶     | E V            |          |              |         |      |      |
| LAN连   | 接模式   |       |       | 路日    | ± ¥            |          |              |         |      |      |
| 静态II   |       |       |       |       |                |          |              |         |      |      |
| IP地址   |       |       |       | 192   | 2.168.20.11    | 0        |              |         |      |      |
| 子网推    | E 在马  |       |       | 255   | 5.255.255.0    |          | 2 =          | きょう 加げき | 网络信  | 白    |
| 默认网    | 关     |       |       | 192   | 2.168.20.1     |          | 4, 2         | K/LG小   |      | 同    |
| DNS核   | 式     |       |       | 指分    | 定 🖌            |          |              |         |      |      |
| ±DN:   | 地址    |       |       | 192   | 2.168.20.1     |          | ]            |         |      |      |
| 从DNS   | 地址    |       |       |       |                |          |              |         |      |      |
|        |       |       |       |       |                |          |              |         |      |      |
|        |       |       |       |       | 3              | 保存       | ╤并応目         | 8       |      |      |
|        |       |       |       | 142   | <b>友</b> 坐应留   | (4)な「そ   |              |         |      |      |
|        |       |       |       | L Die | 17-2F IM /     | (M-13) 4 |              |         |      |      |

7、允许 IP 接入设置

主机基于终端话机注册安全机制, 主机需要配置"允许 IP 接入设置", 举例说明:如果注册话机的 IP 地址网段是 192.168.20.X 的时候,则主机需配置 192.168.20.0/24, 这样网段 192.168.20 的所有 话机均可注册到主机。

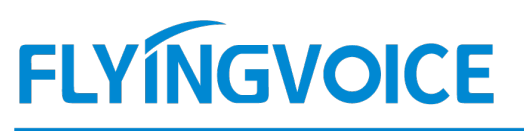

| VoI          | Р        |                     | contr     |         | anel           |                 |           |         |  |
|--------------|----------|---------------------|-----------|---------|----------------|-----------------|-----------|---------|--|
| 44-25 577    | 40 TODBY | THE ACH-            | THECH     | TA.     | 10日            | 77.64           | Ada years |         |  |
| 47.135 193   |          | Assz.4Gnz           | 773820UIS | ΞXΞ     | <u>ре</u> ла   | 17-16           | E THE     | _       |  |
| 基本设置         | 用户       |                     |           |         |                |                 |           |         |  |
|              |          |                     |           |         |                |                 |           |         |  |
| Walsome      | TVD TH   |                     |           |         |                |                 |           |         |  |
| weicome      | IVN XIT  |                     |           |         |                |                 |           |         |  |
| Welcome IVR  | R 上传与下载  | 19 <u>.</u>         |           |         |                |                 |           |         |  |
| 大地文件         | Ch       | anna Fila           | haran     | (() **  | - k± *         | * ma2)          |           |         |  |
| ←地入什<br>上供 下 | *        | oose File No file o | nosen     | (UZH-   | -17 .wav       | (,~.mp3)        |           |         |  |
|              | -        |                     |           |         |                |                 |           |         |  |
|              |          |                     |           |         |                |                 |           |         |  |
| 允许接入II       | P列表      |                     |           |         |                |                 |           |         |  |
| 允许接入IP设      |          |                     |           |         |                |                 |           |         |  |
| 结号           | +        | IP地址                |           | #       | 1 <del>4</del> | Ĩ.              |           | 1PHk tř |  |
|              |          |                     |           |         |                |                 |           |         |  |
| 删除己选         | 择项 添加    | 第二步                 |           |         |                |                 |           |         |  |
|              |          |                     |           |         | 内              |                 |           |         |  |
| 漆加允许接<br>(4) | 人的IP、网段或 | 者城名                 |           | 100.450 | 50.0/2:        | <u>&gt;_</u> // | 2         |         |  |
| 九叶按人的        |          | u E                 |           | 192.168 | .20.0/24       |                 |           |         |  |
| 应用           | 取消」 弟四   | 2                   |           |         |                |                 |           |         |  |

8、查询主机自动分配的分机号码和密码

主机最大支持 50 个分机注册使用,默认分机号码范围"600-649",分机密码格式"password+分机 号"。例如分机号码是 600,则分机密码是 password600。

| Vo   | IP   |      |          | . contr   | rol p  | ane     |    |    |         |   |
|------|------|------|----------|-----------|--------|---------|----|----|---------|---|
| 状态   | 网络 1 | РРВХ | 无线2.4GHz | 无线5GHz    | 安全     | 应用      | 存储 | 管理 |         |   |
| 基本设置 | 用户   |      |          |           |        |         |    |    |         |   |
|      |      | F    |          |           |        |         |    |    |         |   |
| 分机管理 | I    |      |          |           |        |         |    |    |         |   |
| 编号   |      | 分机   |          | 密码        |        | 名字      |    |    | 客户端 MAC | 5 |
| 1 🗆  |      | 600  |          | pas       | sworde | 600 600 |    |    |         |   |
| 2    |      | 601  | ••       | pass      | sworde | 01 601  |    |    |         |   |
| 3    |      | 602  |          | pass      | sworde | 602 602 |    |    |         |   |
| 4    |      | 603  | •        | mass      | sword6 | 03 603  |    |    |         |   |
| 5    |      | 604  | ••       | mass pass | sworde | 604 604 |    |    |         |   |
| 6    |      | 605  |          | pas       | sworde | 605 605 |    |    |         |   |

- 9、主机配置完成,设备重启
- 10、飞音话机和主机对接

从以上操作配置得知: 主机 IP 地址是 192.168.20.110

0

## FLYINGVOICE

分机号码 600, 分机密码是 password 600。

飞音话机按键操作:

点击话机屏幕的"菜单"--"高级设置"(默认密码 admin) --"账号"--进入"账号1"界面。

| 账号状态>选择"开启"       | 显示名称>输入"分机号码"         |
|-------------------|-----------------------|
| 注册名>输入"分机号码"      | 用户名>输入"分机号码"          |
| 密码>输入"分机密码"       | SIP 服务器>输入"服务器 IP 地址" |
| 注册服务器端口>输入"服务器端口" | 最后点击"确认"              |

|         | 账号 1    |   | 账号         | 計1      |         |
|---------|---------|---|------------|---------|---------|
| 1. 账号状态 | 开启      |   | 6. SIP服务器  | 192.168 | .20.110 |
| 2. 显示名称 | 600     |   | 7. 注册服务器   | 5060    |         |
| 3. 注册名  | 600     |   | 8. 代理服务器1  |         |         |
| 4. 用户名  | 600     |   | 9. 代理服务器端口 | 1 5060  |         |
| 5. 密码   | ******* | J | 10. 代理服务器2 |         |         |
| 返回      | 切换   确5 | È | 返回   2aB   | 删除      | 确定      |

当分机号码配置成功后,话机会有三个特征显示

- 一、"VOIP"--"账号"--注册状态,由注册失败变为注册成功
- 二、话机待机屏幕的话机图标变为绿色,且正常显示分机号码;
- 三、话机屏幕右侧的线路按键灯由<mark>红色</mark>变为绿色。

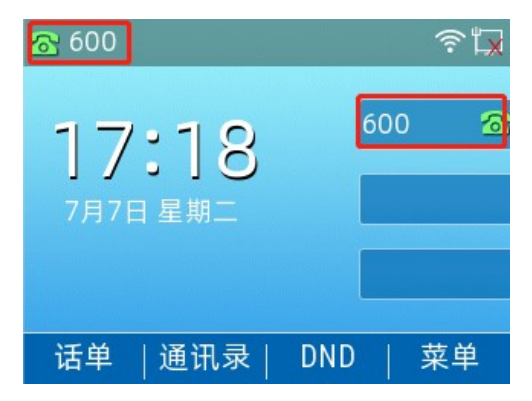

11、飞音话机外呼外线手机、固话

拨打外线手机号码、固话号码需要把电信的话机线接到主机的"LINE1"或者"LINE2"接口,外呼规则是"9+号码"。例如飞音 600 的话机要拨打手机号码 1803309XXXX 号码,则话机需要按"91803309XXXX" 号码进行呼叫,拨号规则设置如下 "IPPBX"---"基本设置"---"固话中继",

深圳总部:广东省深圳市南山区桃源街道留仙大道南山智园崇文园区1号楼1801-1802 / 1801-1802, Building 1, Chongwen Park, Nanshan Zhiyuan, Nanshan District, Shenzhen, China 北京分公司:北京市石景山区金安中海财富中心A座401 / Rm 401, Building 1, JinAn Zhonghai Fortune Center, Shijingshan District, Beijing, China

上海分公司:上海市杨浦区隆昌路619号城市概念软件园1幢C108 / Rm C108, City Concept Building 1, Longchang Rd No. 619, Yangpu District, Shanghai, China

<sup>0</sup> 

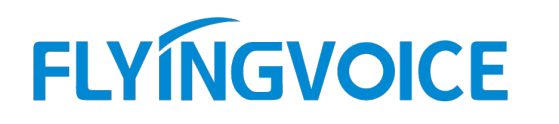

| 中继   |     |  |
|------|-----|--|
| 拔号前缀 | 9   |  |
| 前端剥离 | 1   |  |
| 固定前缀 |     |  |
| 音区   | 中国・ |  |

规则含义:飞音话机拨的号码只要是9开头的号码,都认为是呼叫外线手机或者固话,并把前缀9删除。

12、手机、固话呼入飞音话机

例如接入主机的电信号码是 0755-26099XXX,则客户用手机、固话先拨 0755-26099XXX 的号码, 主机会播放"欢迎致电,请拨分机号码,长号请拨 0"的 IVR 提示音。当客户拨分机号码或者 0 的时候 会进入指定分机号码, IVR 提示音可自行更换,格式要求是 WAV 或者 MP3,文件大小 100KB 以内

| V      | OIP      |        |                  | contr  | rol p | ane      |          |    |  |  |
|--------|----------|--------|------------------|--------|-------|----------|----------|----|--|--|
| 状态     | 网络       | ІРРВХ  | 无载2.4GHz         | 无线5GHz | 安全    | 应用       | 存储       | 管理 |  |  |
| 基本设    | 置 用,     | P .    |                  |        |       |          |          |    |  |  |
|        |          |        |                  |        |       |          |          |    |  |  |
| Welc   | ome IVF  | R 文件   |                  |        |       |          |          |    |  |  |
| Welcom | e IVR 上作 | 专与下载 一 |                  |        |       |          |          |    |  |  |
| 本地文    | (件       | Choo   | ose File No file | chosen | (仅支持. | 上传 *.wav | /,*.mp3) |    |  |  |
| 上传     | 下載       |        |                  |        |       |          |          |    |  |  |
|        |          |        |                  |        |       |          |          |    |  |  |

13、主机建议开启功能

当所有功能调试完毕后,调试电脑建议开启"Https Web Access"功能,如果后续需要对主机进行 个性化设置,则可以通过网络环境下的电脑通过 https://主机 WAN ロ IP:8080 访问链接远程登录。 本次演示的远程访问链接是 https://192.168.20.110:8080/

| /  | 'oIP | control panel |               |    |               |      |          |      |       |    |      |
|----|------|---------------|---------------|----|---------------|------|----------|------|-------|----|------|
| 状态 | 网络   | IP            | IPPBX 无线2.4GF |    | \$2.4GHz 无线50 |      | 无线5GHz 🗧 |      | 应用    | 存储 | 管理   |
| 管理 | 固件升  | 级             | 计划任           | 王务 | 证书            | 自动更新 | \$       | SNMP | TR069 | 诊断 | 工作模式 |

# FLYINGVOICE

| 远程Web登录             | 开启 🖌    |
|---------------------|---------|
| Https Web Access    | 开启 🗸    |
| 本地Web端口             | 80      |
| Web端口               | 8080    |
| Web SSL端口           | 443     |
| Web闲置超时(0-60分钟)     | 5       |
| 允许的远程IP地址(IP1;IP2;) | 0.0.0.0 |